# **Attendance Management**

Attendance Management **keeps track of your employee hours**. It is the system you use to document the time your employees work and the time they take off. Attendance Management can be done by recording employee hours on paper, using spreadsheets, punching time cards, or using online attendance software for your company. It enables accurate calculation of working hours which assists in payroll computation minus the errors. It includes scenarios like self-attendance request, self-attendance request approval, employee attendance summary and attendance summary.

# **Attendance Management Flow:**

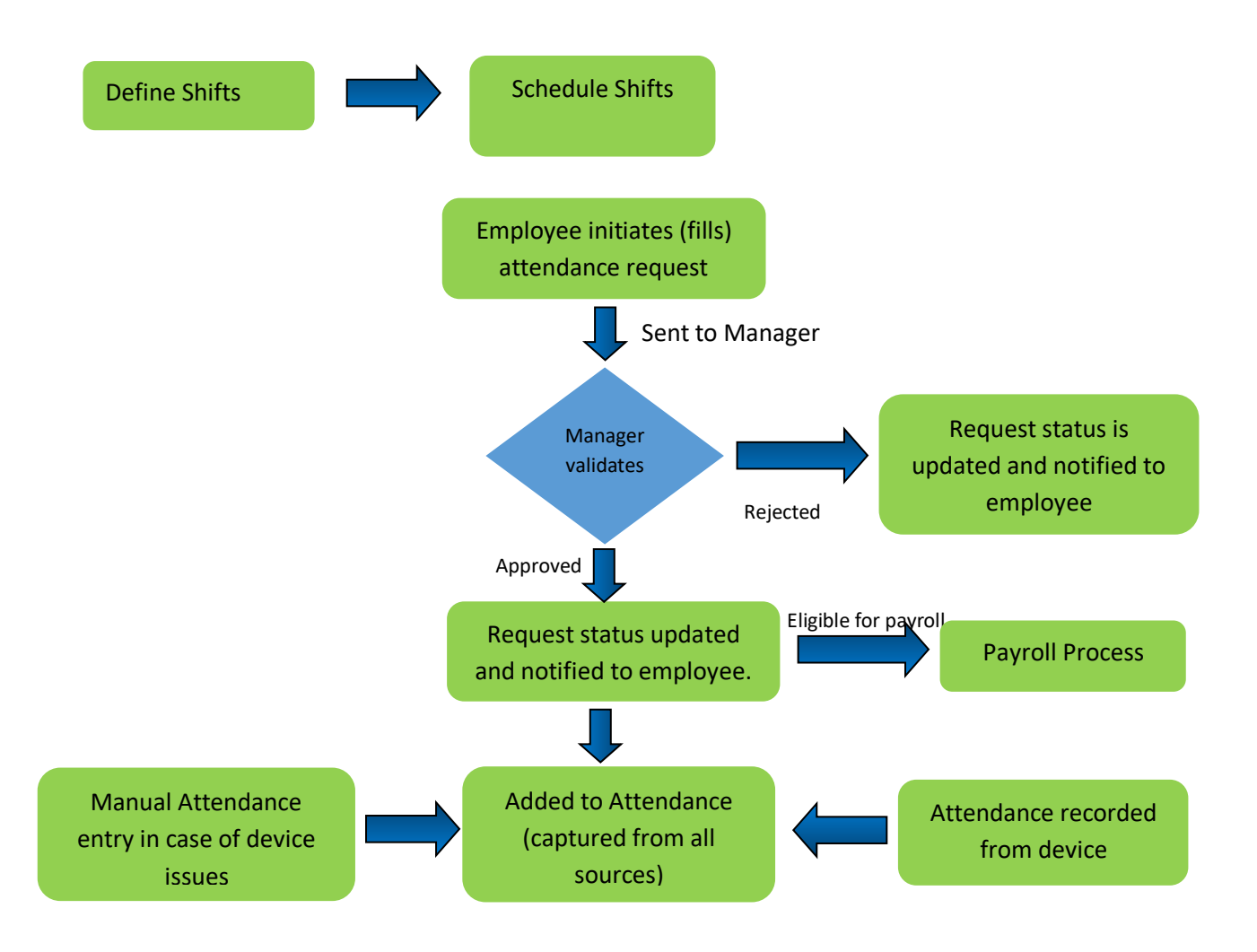

- Create account in Relgo solution portal, Verify and generate identity cast for that account
- > Must be able to login to relgo solution portal with generated identity cast.

After logging to Relgo solution portal following screen appears.

| Relgo Operations Cloud :: 2 | < +                                                                                             |                                      |                         |                                 | ~ - <b>D</b> >    |
|-----------------------------|-------------------------------------------------------------------------------------------------|--------------------------------------|-------------------------|---------------------------------|-------------------|
| → C 🔒 relgo.com/roc         | /customerdashboard.aspx                                                                         |                                      |                         |                                 | 🖻 🕁 🔲 💄           |
| Relgo Operations (          |                                                                                                 |                                      |                         |                                 | ya test account - |
|                             |                                                                                                 | 🗞 All Modules                        | 🕼 My Menu               | E Customer Licenses             | Notifications 22  |
|                             |                                                                                                 |                                      |                         |                                 |                   |
| All Modules                 |                                                                                                 |                                      |                         |                                 |                   |
| Module                      | Description                                                                                     |                                      |                         |                                 |                   |
| Accounts                    | Module definition for Accounts module in Organization management application                    |                                      |                         |                                 | Details Launch    |
| Human Resource Management   | Manages employees and workers attendance, leaves, benefits, performance and presence for        | or payroll. Application integrates p | presence with IOT devic | e for collecting presence data. | Details Launch    |
| Organization Directory      | A standard tool enabling directory creation and organization through defined relation structure | e                                    |                         |                                 | Details Launch    |
| My Applications             |                                                                                                 |                                      |                         |                                 | Details Launch    |
| Common Apps                 |                                                                                                 |                                      |                         |                                 | Details Launch    |

Click on Launch button of Human Resource Management, a menu appears in a new tab.

| Human Resource<br>Management | x |
|------------------------------|---|
| Organization Directory       | ~ |
| App Configurations           | ~ |
| Organization Calendar        | ~ |
| Attendance Management        | ~ |
| Shifts                       | ~ |
| Define Shift                 |   |
| View Work Shift Details      |   |
| Schedule Shift               |   |
| View All Employee Shifts     |   |
| Attendance                   | ~ |
|                              |   |

In this menu we have to open 'Shifts' menu under Attendance Management menu.

First fill the form of Define Shift form.

# • Shift Management

# **Define Shift:**

Here user can define shifts along with timings.

#### User Level: Admin / Employee with task permission

Path: Attendance Management ---> Shifts ---> Define Shift

| Human Capital Management | X | AttendanceManagement / Shifts / Define Shift |                                                    |
|--------------------------|---|----------------------------------------------|----------------------------------------------------|
| Organization Directory   | ~ |                                              | Define Shift                                       |
| Attendance Management    | ~ |                                              | V Helps to add shift timings. Manage Shift Details |
| Leave Management         | ~ |                                              |                                                    |
| Payroll Management       | ~ | *Shift Name                                  | General Shift                                      |
| Benefit Management       | ~ | From Time                                    | 10:00                                              |
| Performance Management   | ~ | To Time                                      | 40.00                                              |
| Statutory Management     | ~ |                                              | 19:00                                              |
|                          |   | Next Day                                     | No *                                               |
|                          |   | Grace Period                                 | 00:30                                              |
|                          |   |                                              | Add Cancel                                         |

If it is night shift, Next Day field should be selected as Yes.

Click on Add after filling all fields.

### **Schedule Shift:**

Here user can schedule shifts for employees for certain duration.

User Level: Admin / Employee with task permission

**Path**: Attendance Management ---> Shifts ---> Schedule Shift

| Organization Directory | ~ |   |                  |        |                     | Sc                       | he                 | dule Shift          |                      |         |                     |                  |      |  |
|------------------------|---|---|------------------|--------|---------------------|--------------------------|--------------------|---------------------|----------------------|---------|---------------------|------------------|------|--|
| Attendance Management  | ~ |   |                  |        | 💡 Hel               | ps to schedule shifts fo | or em              | nployees based of   | on business re       | quireme | nt.                 |                  |      |  |
| Leave Management       | ~ |   |                  |        |                     |                          |                    |                     |                      |         |                     |                  |      |  |
| Payroll Management     | ~ |   |                  | S      | elect Work Location | Select an Option         |                    |                     | Ŧ                    |         |                     |                  |      |  |
| Benefit Management     | ~ |   |                  |        | Select Department   | Testing                  |                    |                     | •                    |         |                     |                  |      |  |
| Statutory Management   | ~ |   |                  |        | Select Role         | Select an Option         | Select an Option 🔻 |                     |                      |         |                     |                  |      |  |
| Performance Management | ~ |   |                  |        |                     |                          |                    | show                |                      |         |                     |                  |      |  |
|                        |   |   |                  |        | From Date           |                          |                    |                     |                      |         |                     |                  |      |  |
|                        |   |   |                  |        | Trom Duc            | 01/20/2023               |                    |                     |                      |         |                     |                  |      |  |
|                        |   |   |                  |        | To Date             | 01/20/2023               |                    |                     |                      |         |                     |                  |      |  |
|                        |   |   |                  |        |                     |                          |                    |                     |                      |         |                     |                  |      |  |
|                        |   |   | Employee<br>Code | 1<br>1 | Employee<br>Nameî↑  | Email Address            | 11                 | work<br>Location ↓↑ | Select<br>Department | tl.     | Select<br>Role      | Select Shift     | lt 1 |  |
|                        |   |   | 200              | 1      | Dexter              | dexter.jakson@relgo.co   | om                 | hyderabad           | Testing              |         | Jr Selenium<br>Engg | General Shift    | •    |  |
|                        |   |   | 100              | 3      | Simeon              | simeon.panda@relgo.c     | com                | hyderabad           | Testing              |         | Sr Selenium<br>Engg | Select an Option | •    |  |
|                        |   | 4 |                  |        |                     |                          |                    |                     |                      |         |                     |                  |      |  |
|                        |   |   |                  |        |                     |                          | Subm               | nit Cancel          |                      |         |                     |                  |      |  |

- Here user can filter the employee list based on Department/Location/Role and click on Show, a list of employees is displayed.
- Select the dates and assign shift to employees.
- Mark the check boxes of employee records and click on Submit to complete the action.

# • Attendance Management:

#### **Attendance Entry:**

In this user has an option to enter attendance manually 🛛

It is used to enter attendance in the absence/failure of attendance entry in biometric device.

User Level: Admin / Employee with task permission

Path: Attendance Management ---> Attendance ---> Attendance Entry

| Human Capital Management | X | Atten | danceManagement / At                                                                    | ttendance / Attendance En | try                       |                  |         |          |  |  |  |  |
|--------------------------|---|-------|-----------------------------------------------------------------------------------------|---------------------------|---------------------------|------------------|---------|----------|--|--|--|--|
| Organization Directory   | ~ |       |                                                                                         |                           | Attendance Ent            | n/               |         |          |  |  |  |  |
| Attendance Management    | ~ |       | Enter Attendance manually by filling the below details when any technical issue arises. |                           |                           |                  |         |          |  |  |  |  |
| Leave Management         | ~ |       |                                                                                         |                           |                           |                  |         |          |  |  |  |  |
| Payroll Management       | ~ |       | Date 01/18/2023                                                                         |                           |                           |                  |         |          |  |  |  |  |
| Benefit Management       | ~ | Chec  | All Uncheck All                                                                         |                           |                           |                  |         |          |  |  |  |  |
| Timesheet Management     | ~ |       |                                                                                         |                           |                           |                  |         | Search   |  |  |  |  |
| Performance Management   | ~ |       | Employee Code                                                                           | Employee Name             | Email Address             | Department       | In Time | Out Time |  |  |  |  |
| Statutory Management     | ~ | •     | 10002                                                                                   | Raman                     | ramankumar123@relgo.com   | Development Team | 10:00   | 20:00    |  |  |  |  |
|                          |   |       | 10001                                                                                   | Sagar                     | sagarrathore123@relgo.com | Development Team |         |          |  |  |  |  |
|                          |   |       | Add                                                                                     |                           |                           |                  |         |          |  |  |  |  |

- > Here, user will enter the attendance for employees by selecting date.
- > Mark the check boxes of the records and click on Add to submit the action.

#### **Attendance Request:**

In this, employee can initiate for attendance request in-case of any missing attendance record. The initiated request will be sent to manager for approval. Once approved, request will be recorded under attendance.

#### User Level: Employee

Path: Attendance ---> Attendance Request

| Leaves                     | ~     | <del>&lt;</del>                            |                                      |  |
|----------------------------|-------|--------------------------------------------|--------------------------------------|--|
| Attendance                 | ~     | Attendance Management > Attendance Request |                                      |  |
| Attendance Request Status  |       |                                            |                                      |  |
| Approve Self Attendance Re | quest |                                            | Attendence Derweet                   |  |
| Attendance Request         |       |                                            | Helps to place an attendance request |  |
| Employee Attendance Sumr   | nary  |                                            |                                      |  |
| Direct Report Attendance   |       | Date                                       | 10/06/2022                           |  |
| Performance Management     | ~     | In Time                                    |                                      |  |
| Expenses                   | ~     |                                            | 09:00                                |  |
| Statutory                  | ~     | Out Time                                   | 17:00                                |  |
|                            |       | Working Hours                              | 08:00                                |  |
|                            |       | Description                                |                                      |  |
|                            |       |                                            |                                      |  |
|                            |       |                                            | Submit                               |  |

- ➤ Here employee has to fill all the required fields. I
- Click on "Submit". The request will be sent to the manager.

#### **Attendance Request Status:**

In this, employee can view their submitted self-attendance requests and its status.

User Level: Employee

Path: Attendance ---> Attendance Request Status

| Relgo Operations Cloud          |              |                               |             |               |                 |               |          |          | Rishabh Kumar + 🔐          |
|---------------------------------|--------------|-------------------------------|-------------|---------------|-----------------|---------------|----------|----------|----------------------------|
| Leaves ×                        | <del>(</del> |                               |             |               |                 |               |          | -        |                            |
| Attendance Y                    | Attendance   | e Management > Attendance Req | uest Status |               |                 |               |          |          |                            |
| Attendance Request Status       |              |                               |             |               |                 |               |          |          |                            |
| Approve Self Attendance Request |              |                               |             | Atten         | dance Red       | uest Sta      | atus     |          |                            |
| Attendance Request              |              |                               |             | P Helps to    | view the status | of attendance | request. |          |                            |
| Employee Attendance Summary     |              |                               |             |               |                 |               |          |          |                            |
| Direct Report Attendance        | Fro          | om 01/01/2022                 | Ê           | То            | 01/18/2023      |               | Ê        |          | Generate                   |
| Performance Management          | Check All    | Uncheck All                   |             |               |                 |               |          |          | First Previous 1 Next Last |
| Expenses v                      |              |                               |             |               |                 |               |          |          | Search                     |
|                                 |              | Employee Email Id             | 1           | Employee Name | Da              | te            | In Time  | Out Time | Updated Status             |
| statutory                       |              | rishabhkumar@relgo.com        | 1.0         | Rishabh Kumar | 10              | /06/2022      | 09:00    | 17:00    | Need To Approve            |

In this, user can select the duration and click "Generate", requests will be displayed in a table.

#### **Approve Attendance Request:**

In this, manager will view the self-attendance requests which are submitted by the employees. Manager validates and approves/disapproves the request.

User Level: Employee (Manager)

Path: Attendance ---> Approve Self Attendance Request

| Relgo Operations C           |      |           |       |                        |                    |                  |                          |           |            |               |                 | ( |
|------------------------------|------|-----------|-------|------------------------|--------------------|------------------|--------------------------|-----------|------------|---------------|-----------------|---|
| Leaves                       | ~    | ←         |       |                        |                    |                  |                          |           |            |               |                 |   |
| Attendance                   | ~    | Attendanc | æ Man | agement > Approve Self | Attendance Request |                  |                          |           |            |               |                 |   |
| Attendance Request Status    |      |           |       |                        |                    |                  |                          |           |            |               |                 |   |
| Approve Self Attendance Requ | uest |           |       |                        |                    |                  | _                        |           |            |               |                 |   |
| Attendance Request           |      |           |       |                        |                    | Attendance F     | Request<br>e the attenda | Approva   | 1          |               |                 |   |
| Employee Attendance Summa    | iry  |           |       |                        |                    |                  |                          |           |            |               |                 |   |
| Direct Report Attendance     |      |           |       |                        |                    | List             | of Requests              |           |            |               |                 |   |
| Performance Management       | ~    |           |       |                        |                    |                  |                          |           | Sear       | ch            |                 |   |
| xpenses                      | ~    |           | 11    | Email Id               | Employee Name      | Department 1     | Date ↓1                  | In Time 🕸 | Out Time 🕸 | Working Hours | Update Status 🔱 |   |
| Statutory                    | ~    |           |       | rishabhkumar@relgo.com | Rishabh Kumar      | Development Dept | 10/06/2022               | 09:00     | 17:00      | 08:00         | Need To Approve |   |
| Survey                       |      |           |       |                        |                    | Approve          | e Disap                  | prove     |            |               |                 |   |

- In this when user clicks on List of Request button, list of attendance requests (unapproved) displayed in tabular format.
- Mark the check boxes of the requests and click on Approve or Disapprove button to submit the action.

# • Attendance Reports

#### **Direct Report Attendance:**

In this, manager can track the attendance of his/her down lines or team members for selected duration.

User Level: Employee (Manager)

Path: Attendance ---> Direct Report Attendance

| Leaves                       | ~    | ←            |                               |                   |             |              |                                  |                         |             |                            |
|------------------------------|------|--------------|-------------------------------|-------------------|-------------|--------------|----------------------------------|-------------------------|-------------|----------------------------|
| Attendance                   | ~    | Attendance I | Management > Direct Report At | tendance          |             |              |                                  |                         |             |                            |
| Attendance Request Status    |      |              |                               |                   |             |              |                                  |                         |             |                            |
| Approve Self Attendance Requ | uest |              |                               | From Date         | 01/01/2018  | 龠            |                                  |                         |             |                            |
| Attendance Request           |      |              |                               |                   |             |              |                                  |                         |             |                            |
| Employee Attendance Summa    | iry  |              |                               | To Date           | 01/18/2023  | Ê            |                                  |                         |             |                            |
| Direct Report Attendance     |      |              | Sel                           | ect Employee      | Mahesh Kurr | nar          | X *                              |                         |             |                            |
| Performance Management       | ~    |              |                               |                   |             | Show         |                                  |                         |             |                            |
| Expenses                     | ~    | Chaole All   | Linghash All                  |                   |             |              |                                  |                         |             | First Dravieus 4 Mart I ag |
| Statutory                    | ~    | Check All    | Uncheck All                   |                   |             |              |                                  |                         |             | First Previous 1 Next Last |
| ,                            |      |              |                               |                   |             |              |                                  |                         |             | Search                     |
|                              |      |              | Date                          | Location          |             | Employee     | In Time                          | Out Time                | Total Worki | ng Hours                   |
|                              |      |              | 09/16/2022 Friday             |                   |             | Mahesh       | 19:00                            | 21:00                   | 2           |                            |
|                              |      |              | 09/16/2022 Friday             | Relgo Main Office | 9           | Mahesh Kumar | 12:10<br>16:21<br>16:22<br>16:23 | 16:21<br>16:21<br>16:23 | 4           |                            |

➢ In this when user selects the duration, employee and click on "Show", employee attendance report is displayed as shown above.

# **Attendance Summary:**

In this Administrator can view the employee attendance summary of a particular month. It contains total working hours and total working days.

User Level: Admin / Employee with task permission

| X | AttendanceMar                             | nagement / Attendance / At                                                                                                    | ttendance Summary                                                                                                    |                                                                                                    |                                                                                                    |                                                                                                    |
|---|-------------------------------------------|----------------------------------------------------------------------------------------------------|----------------------------------------------------------------------------------------------------|----------------------------------------------------------------------------------------------------|----------------------------------------------------------------------------------------------------|----------------------------------------------------------------------------------------------------|
| ~ |                                           |                                                                                                    | Δtte                                                                                                    | endance Sumn                                                                                                    | narv                                                                                                    |                                                                                                    |
| ~ |                                           |                                                                                                    | V Helps to view 1                                                                                                    | the attendance summa                                                                                                    | ry of all employees                                                                                                    |                                                                                                    |
| ~ |                                           |                                                                                                    |                                                                                                    |                                                                                                    |                                                                                                    |                                                                                                    |
| v | From                                      | 01/01/2021                                                                                                    | То                                                                                                    | 01/18/2023                                                                                                    |                                                                                                    | Generate                                                                                                    |
| v | Check All Unch                            | eck All                                                                                                    |                                                                                                    |                                                                                                    |                                                                                                    | First Previous 1 Next Last                                                                                                    |
| v |                                           |                                                                                                    |                                                                                                    |                                                                                                    |                                                                                                    | Search                                                                                                    |
| ~ | EMF                                       | PLOYEE NAME                                                                                                    | TO TAL WORKING                                                                                                    | DAYS                                                                                                    | TOTAL WORKIN                                                                                                    | GHOURS                                                                                                    |
| ~ | 🗆 Ram                                     | nan Kumar                                                                                                    | 1                                                                                                    |                                                                                                    | 9:45                                                                                                    |                                                                                                    |
|   | 🗌 Sag                                     | ar Rathore                                                                                                    | 1                                                                                                    |                                                                                                    | 8:0                                                                                                    |                                                                                                    |
|   | X<br>v<br>v<br>v<br>v<br>v<br>v<br>v<br>v | X AttendanceMar<br>AttendanceMar<br>From<br>CheckAll Unch<br>AttendanceMar<br>AttendanceMar<br>From<br>AttendanceMar<br>AttendanceMar<br>Attenda | X AttendanceManagement / Attendance / A   V From   01/01/2021   V   Check All   U   EMPLOYEE NAME   Raman Kumar   Sagar Rathore | X Attendance/Management / Attendance / Attendance Summary   V Attendance/Management / Attendance / Attendance Summary   V Promover Summary   V Promover Summary   V From   O1/01/2021 To   V CheckAll   V EMPLOYEE NAME   V Raman Kumar   I Sagar Rathore | X   AttendanceManagement / Attendance / Attendance Summary     Check All   Check All     Check All   TO TAL WORKING DAYS     Raman Kumar   1     Sagar Rathore   1 | X   AttendanceManagement / Attendance / Attendance Summary     Check All   Check All     Check All   Uncheck All     EMPLOYEE NAME   TOTAL WORKING DAYS   TOTAL WORKING DAYS     Maman Kumar   1   9:45     Sagar Rathore   1   8:0 |

- Select the duration and click on "Generate", all employees summarized attendance report is displayed.
- When user click on any employee name of the displayed list, a popup opens where day wise attendance of that employee is shown as below.

| Human Capital Management | x   | AttendanceN  | lanagement / Attendance / Attenda | ance Summary       |                                 |         | 5                          |
|--------------------------|-----|--------------|-----------------------------------|--------------------|---------------------------------|---------|----------------------------|
| Organization Directory   | ~   |              |                                   | Δtto               | ndance Summary                  |         |                            |
| Attendance Management    | ~   |              |                                   | V Helps to view th | e attendance summary of all emp | ployees |                            |
| Leave Management         | ~   |              |                                   |                    |                                 |         |                            |
| Payroll Management       | ~   | From         | 01/01/2021                        | То                 | 01/18/2023                      |         | Generate                   |
| Benefit Management       | ~   | Check All Un | icheck All                        |                    |                                 |         | First Previous 1 Next Last |
| Timesheet M              |     |              |                                   |                    |                                 |         | Coarch [X]                 |
| Performance              | Day |              | Location                          | In Time            | Out Time                        |         | Working Hours              |
| 2/2/2022                 | Wed |              |                                   | 10:00              | 19:45                           |         | 09:45                      |
| Statutory Management     | Ť   | S            | agar Rathore                      | 1                  |                                 | 8:0     |                            |
|                          |     |              |                                   |                    |                                 |         |                            |
|                          |     |              |                                   |                    |                                 |         |                            |
|                          |     |              |                                   |                    |                                 |         |                            |
|                          |     |              |                                   |                    |                                 |         |                            |
|                          |     |              |                                   |                    |                                 |         |                            |
|                          |     |              |                                   |                    |                                 |         |                            |

# **Attendance Report:**

Here, Administrator can generate the report of the employee of a particular department.

User Level: Admin / Employee with task permission

Path: Attendance Management ---> Attendance ---> Attendance Report

| Human Capital Management | x | AttendanceManagement / Attendance / Attendance Report                |                    |                 |            |         |          |                  |                            |
|--------------------------|---|----------------------------------------------------------------------|--------------------|-----------------|------------|---------|----------|------------------|----------------------------|
| Organization Directory   | ~ | Attendance Report                                                    |                    |                 |            |         |          |                  |                            |
| Attendance Management    | ~ | It helps to view employee's detailed report of checkins & checkouts. |                    |                 |            |         |          |                  |                            |
| Leave Management         | ~ |                                                                      |                    |                 |            |         |          |                  |                            |
| Payroll Management       | ~ | From                                                                 |                    |                 | 04/01/2021 |         |          |                  |                            |
| Benefit Management       | ~ | То                                                                   |                    |                 | 01/18/2023 |         |          |                  |                            |
| Timesheet Management     | ~ | *Select Denartment Development Team                                  |                    |                 |            |         |          |                  |                            |
| Performance Management   | ~ |                                                                      |                    |                 |            |         |          |                  |                            |
| Statutory Management     | ~ |                                                                      | Select E           | Sagar Rathore * |            |         |          |                  |                            |
|                          |   | Show                                                                 |                    |                 |            |         |          |                  |                            |
|                          |   | Check All                                                            | ck All Uncheck All |                 |            |         |          |                  | First Previous 1 Next Last |
|                          |   |                                                                      |                    |                 |            |         |          | Search           |                            |
|                          |   |                                                                      | Date               | Location        | Employee   | In Time | Out Time | Total Working He | ours                       |
|                          |   |                                                                      | 01/03/2022 Monday  |                 | Sagar      | 10:00   | 18:00    | 8                |                            |
|                          |   |                                                                      | 08/12/2022 Friday  |                 | Sagar      | 09:00   | 19:00    | 10               |                            |

Select the duration, department, employee and click on "Show", selected employee's attendance report is displayed.